## **Copying Pictures to My Computer**

Using Windows rather than Picasa

- 1. Open My Pictures
- 2. Select Make a New Folder
- 3. Name the new folder
- 4. Close My Pictures
- 5. Insert the Memory Card into a Card Reader
- 6. Insert the Card Reader into a USB port
- 7. Close any windows that open automatically
- 8. Open <u>My Computer</u>
- 9. Open the appropriate removable disk drive to access the new pictures
- 10. Select (highlight) the pictures to be placed in the new folder
- 11. Select Copy the Selected Items or Right Click and select Copy
- 12. Open My Pictures folder
- 13. Scroll to locate the newly named folder & open it (it will be empty)
- 14. Right click and choose paste or go to 'file' paste
- 15. Verify that the desired pictures are in the new folder
- 16. Left click on <u>Safely Remove Hardware</u> (bottom right on your desktop)
- 17. Highlight the storage device drive to be removed
- 18. Remove the Card Reader/Flash Drive from the USB port
- 19. Open My Pictures and that's all there is to it!!!